Student Instructions for Adding Classes that Require Instructor Approval

1. To register for a class with a status of "Approval Required," first select the class and click the "Register" button.

| Aca | demic Period F                   | Y Spring 2019 V Show Calendar | □ always show the calendar                                                                                                    |                         |                |                      |          |
|-----|----------------------------------|-------------------------------|----------------------------------------------------------------------------------------------------|-------------------------|----------------|----------------------|----------|
|     | Academic Period                  | Class ID (Section)            | Class Title                                                                                                    | Days - Times            | Credits Status | Status               |          |
| 1   | 1 PY Spring 2019 PY.360.504 (01) |                               | Friday Noon:30 (Alt Project) [+]                                                                                                | To be announced         | 0.50           | Approval<br>Required | •        |
|     |                                  |                               | Enrollments are processed in the order they are listed. To mo<br>processing, click and drag the enrollments to the preferred or | odify the order of der. | Delet          | e from Cart          | Register |

2. Select your grading system and click the "Continue" button.

| Additional enrollment information is required for 1 out of 1 requested classes.<br>PY.360.504 (01) - Friday Noon:30 (Alt Project) |          |
|----------------------------------------------------------------------------------------------------|----------|
| Grade System [what's this?]<br>Grad Letter<br>© Ugrad Letter                                                                      |          |
| *Required Field                                                                                                    | Continue |

 You will receive an alert message that enrollment in this class requires instructor approval. Select the "yes" button to send a request for enrollment to the instructor, and they click the "Continue" button.

| Enrollment Progress arocessing class 2 of 1 |                                        |  | A PY.360.504 (01)                                                                                                    |  |
|---------------------------------------------|----------------------------------------|--|----------------------------------------------------------------------------------------------------|--|
| PY.360.504 (01)                             | PY.360.504 (01) your input is required |  | Enrollment in this class requires instructor approval.                                                                                                 |  |
|                                             |                                        |  | If you select Yes, an email will be sent for approval as noted<br>above: Yes INO<br>Continue<br>Enrollments are processed in the order they are listed |  |

4. Your enrollment status is now PY Pending Approval. You are not yet enrolled in the course. If the instructor approves your request, you will be automatically enrolled in the course. If the instructor denies your request, you will receive an email, and will not be enrolled in the course.

| PY.360.504 (01)          You will be notified when the request has been Approved or Denied       Your enrollment attempt was processed. Please see results to the left.         Pint Confirmation Page       Print Class Schedule         Image: Textbook Info [+]       Enrollments are processed in the order they are listed | Enrollment Progress |   |                                                                         |                                                                        |
|----------------------------------------------------------------------------------------------------|---------------------|---|-------------------------------------------------------------------------|------------------------------------------------------------------------|
| Enrollments are processed in the order they are listed                                                                                                    | PY.360.504 (01)     | ~ | You will be notified when the<br>request has been Approved or<br>Denied | Your enrollment attempt was processed. Please see results to the left. |
|                                                                                                    |                     |   |                                                                         | Enrollments are processed in the order they are listed                 |

5. You can follow the status of your request by selecting "My Pending Enrollments" from the dropdown Registration menu.

| REQUESTS ON THIS SCREEN DO NOT GUARANTEE ENROLLMENT IN THE CLASSES SHOWN |                              |                 |                           |            |                              |  |  |  |  |
|--------------------------------------------------------------------------|------------------------------|-----------------|---------------------------|------------|------------------------------|--|--|--|--|
| My Waitlisted Classes<br>You don't have any waitlisted classes.          |                              |                 |                           |            |                              |  |  |  |  |
| My Pending Approval Classes                                              |                              |                 |                           |            |                              |  |  |  |  |
| Class ID (Section)                                                       | Class Title                  | Academic Period | Date Sent for<br>Approval | Status     | Actions                      |  |  |  |  |
| PY.360.504(01)                                                           | Friday Noon:30 (Alt Project) | PY Spring 2019  | 10-11-2018                | PY Pending | Remove From Pending Approval |  |  |  |  |
| My Interdivisional (IDR) Enrollment Requests                             |                              |                 |                           |            |                              |  |  |  |  |

My Interdivisional (IDR) Enrollment Requests You don't have any Interdivisional Enrollment Requests.